# Comprensión de los registros de actualización de ISE SXP junto con los registros de depuración de Catalyst

# Contenido

| Introducción                             |
|------------------------------------------|
| Antecedentes                             |
| Prerequisites                            |
| Requirements                             |
| Componentes Utilizados                   |
| Configuración                            |
| Diagrama de la red                       |
| Flujo de tráfico                         |
| Configurar switch                        |
| Configuración de ISE                     |
| Paso 1. Habilitar el servicio SXP en ISE |
| Paso 2. Agregar dispositivos SXP         |
| Paso 3. Configuración de SXP             |
| Verificación                             |
| Paso 1. Conexión SXP en el switch        |
| Paso 2. Verificación de ISE SXP          |
| Paso 3. Contabilización RADIUS           |
| Paso 4. Asignaciones de ISE SXP          |
| Paso 5. Asignaciones de SXP en el switch |
| Troubleshoot                             |
| Informe de ISE                           |
| Depuraciones en ISE                      |
| Depuraciones en el switch                |
| Información Relacionada                  |
|                                          |

# Introducción

Este documento describe cómo configurar y comprender la conexión del protocolo de intercambio de grupos de seguridad (SXP) entre ISE y el switch Catalyst 9300.

# Antecedentes

SXP es el protocolo de intercambio SGT (Security Group Tag) utilizado por TrustSec para propagar las asignaciones de IP a SGT a los dispositivos TrustSec.

SXP se ha desarrollado para permitir que las redes, incluidos los dispositivos de terceros o los dispositivos antiguos de Cisco que no admiten el etiquetado en línea SGT, tengan funciones TrustSec.

SXP es un protocolo de iguales; un dispositivo puede actuar como altavoz y el otro como receptor.

El altavoz SXP es responsable de enviar los enlaces IP-SGT y el receptor es responsable de recopilar estos enlaces.

La conexión SXP utiliza el puerto TCP 64999 como protocolo de transporte subyacente y MD5 para la integridad/autenticidad del mensaje.

# Prerequisites

# Requirements

Cisco recomienda conocer la configuración del protocolo SXP e Identity Services Engine (ISE).

### **Componentes Utilizados**

La información que contiene este documento se basa en las siguientes versiones de software y hardware.

 Switch Cisco Catalyst 9300 con software Cisco IOS® XE 17.6.5 y versiones posteriores Cisco ISE, versión 3.1 y posteriores

La información que contiene este documento se creó a partir de los dispositivos en un ambiente de laboratorio específico. Todos los dispositivos que se utilizan en este documento se pusieron en funcionamiento con una configuración verificada (predeterminada). Si tiene una red en vivo, asegúrese de entender el posible impacto de cualquier comando.

# Configuración

# Diagrama de la red

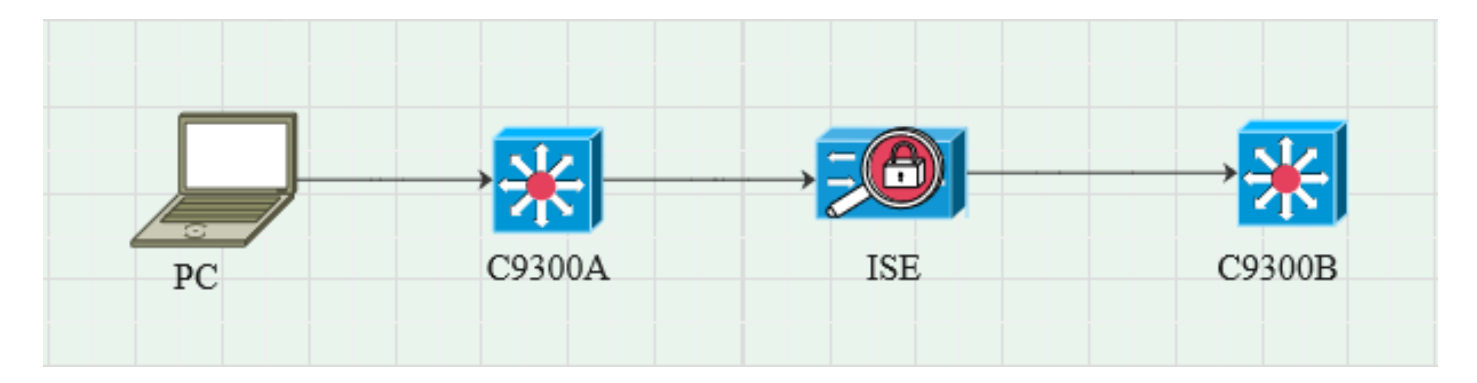

Flujo de tráfico

El PC se autentica con C9300A e ISE asigna SGT de forma dinámica a través de conjuntos de políticas.

Una vez que ha pasado la autenticación, se crean enlaces con una IP igual al atributo RADIUS de la dirección IP entramada y SGT, tal como se configura en la política.

Los enlaces se propagan en "Todos los enlaces SXP" bajo el dominio predeterminado.

C9300B recibe la información de asignación de SXP de ISE a través del protocolo SXP.

#### Configurar switch

Configure el switch como un receptor SXP para obtener las asignaciones IP-SGT de ISE.

cts sxp enable cts sxp default password cisco cts sxp default source-ip 10.127.213.27 cts sxp connection peer 10.127.197.53 contraseña modo predeterminado par altavoz hold-time 0 vrf Mgmt-vrf

### Configuración de ISE

Paso 1. Habilitar el servicio SXP en ISE

Vaya a Administration > System > Deployment > Edit the node y en Policy Service seleccione Enable SXP Service.

| ≡ C    |           |        |              |            |                         |               | Adm           | inistration · System |              |          |
|--------|-----------|--------|--------------|------------|-------------------------|---------------|---------------|----------------------|--------------|----------|
| Deploy | ment Lice | ensing | Certificates | Logging    | Maintenance             | Upgrade       | Health Checks | Backup & Restore     | Admin Access | Settings |
|        |           |        |              |            |                         |               |               |                      |              |          |
|        |           |        |              | - Ac       | dministration           |               |               |                      |              |          |
|        |           |        |              | <b></b> >  | Monitoring              |               |               |                      |              |          |
|        |           |        |              | <b>—</b> ~ | Policy Service          |               |               |                      |              |          |
|        |           |        |              |            | Enable Ses              | ssion Service | es 🕡          |                      |              |          |
|        |           |        |              |            | Enable Profiling Servic | xe 🕕          |               |                      |              |          |
|        |           |        |              |            | Enable Threat Centric   | NAC Service 👔 |               |                      |              |          |
|        |           |        |              | 2          | 🖌 🗸 Enable SXI          | PService 🕕    |               |                      |              |          |
|        |           |        |              |            | Use Interface           | GigabitEth    | ernet 0       | ~                    |              |          |
|        |           |        |              |            | Enable Device Admin     | Service 🕕     |               |                      |              |          |
|        |           |        |              |            | Enable Passive Identi   | ty Service 🕕  |               |                      |              |          |
|        |           |        |              |            | 🗸 pxGrid 🕡              |               |               |                      |              |          |
|        |           |        |              |            | Enable pxGrid Cloud     | 0             |               |                      |              |          |

# Paso 2. Agregar dispositivos SXP

Para configurar el receptor y el altavoz SXP para los switches correspondientes, navegue hasta Workcenters > Trustsec > SXP > SXP Devices.

Agregue el switch con el rol de peer como Listener y asígnelo al dominio predeterminado.

| ≡ Cisco          | ISE        |                               |                      |              |      |              |         | Work Centers | TrustSec |
|------------------|------------|-------------------------------|----------------------|--------------|------|--------------|---------|--------------|----------|
| Overview         | Components | TrustSec Policy               | Policy Sets          | SXP          | ACI  | Troubleshoot | Reports | Settings     |          |
| SXP Devices      |            | Input fields marked           | l with an asterisk ( | *) are requi | red. |              |         |              |          |
| All SXP Mappings |            | Name<br>c9300B                |                      |              |      |              |         |              |          |
|                  |            |                               |                      |              |      |              |         |              |          |
|                  |            | IP Address *<br>10.127.213.27 |                      |              |      |              |         |              |          |
|                  |            |                               |                      |              |      |              |         |              |          |
|                  |            |                               |                      |              |      |              |         |              |          |
|                  |            | 0                             |                      |              |      |              |         |              |          |
|                  |            | Connected PSNs *<br>pk3-1a ×  |                      |              |      |              |         |              |          |
|                  |            |                               |                      |              |      |              |         |              |          |
|                  |            | SXP Domains *<br>default ×    |                      |              |      |              |         |              |          |
|                  |            |                               |                      |              |      |              |         |              |          |
|                  |            | Status *<br>Enabled           |                      |              |      |              |         |              |          |
|                  |            |                               |                      |              |      |              |         |              |          |
|                  |            | Password Type *<br>CUSTOM     |                      |              |      |              |         |              |          |
|                  |            |                               |                      |              |      |              |         |              |          |
|                  |            | Password                      |                      |              |      |              |         |              |          |
|                  |            | Version *                     |                      |              |      |              |         |              |          |
|                  |            | V4                            |                      |              |      |              |         |              |          |
|                  |            | Advanced Setting              | S                    |              |      |              |         |              |          |
|                  |            |                               |                      | Save         |      |              |         |              |          |

# Paso 3. Configuración de SXP

Asegúrese de que Agregar asignaciones de radio a la tabla de asignación SXP IP SGT esté marcada, de modo que ISE aprenda las asignaciones IP-SGT dinámicas a través de las autenticaciones Radius.

| ⊟ Cisco                                   | ec                |                                                                                    |             |     |     |              |         |          |  |  |  |
|-------------------------------------------|-------------------|------------------------------------------------------------------------------------|-------------|-----|-----|--------------|---------|----------|--|--|--|
| Overview                                  | Components        | TrustSec Policy                                                                    | Policy Sets | SXP | ACI | Troubleshoot | Reports | Settings |  |  |  |
| General TrustSec S<br>TrustSec Matrix Sel | ettings<br>ttings | SXP Settings                                                                       |             |     |     |              |         |          |  |  |  |
| Work Process Setti                        | ngs               | Publish SXP bindings on PxGrid Z Add radius mappings into SXP IP SGT mapping table |             |     |     |              |         |          |  |  |  |
| SXP Settings                              |                   | Global Password                                                                    |             |     |     |              |         |          |  |  |  |
| ACI Settings                              |                   | Ciobal Passworu                                                                    |             |     |     |              |         |          |  |  |  |

# Verificación

# Paso 1. Conexión SXP en el switch

C9300B#show cts sxp connections vrf Mgmt-vrf SXP: activado Versión más alta admitida: 4 Contraseña predeterminada: establecida Cadena de teclas predeterminada: no establecida Nombre predeterminado de la cadena de claves: no aplicable IP de origen predeterminada: 10.127.213.27 Período de reintento de conexión abierta: 120 segundos Período de conciliación: 120 segundos El temporizador de reintento abierto no se está ejecutando Límite de recorrido de la secuencia de pares para la exportación: no establecido Límite de recorrido de la secuencia de pares para la importación: no definido IP del mismo nivel: 10.127.197.53 IP de origen: 10.127.213.27 Estado de conexión: Activado Versión de conexión: 4 Capacidad de conexión: Subred IPv4-IPv6 Tiempo de espera de conexión: 120 segundos Modo local: Receptor SXP Número de instante de conexión: 1 TCP conn fd: 1 Contraseña de conexión TCP: contraseña SXP predeterminada Se está ejecutando el temporizador de espera Duración desde el último cambio de estado: 0:00:23:36 (dd:hr:mm:sec) Número total de conexiones SXP = 1 0x7F128DF555E0 VRF:Mgmt-vrf, fd: 1, peer ip: 10.127.197.53 cdbp:0x7F128DF555E0 Mgmt-vrf <10.127.197.53, 10.127.213.27> tableid:0x1

### Paso 2. Verificación de ISE SXP

Verifique que el estado de SXP sea ON para el Switch en Workcenters > Trustsec > SXP > SXP Devices.

| <b>≡ Cisco</b> ISE  |                             | Work C                        | Work Centers - TrustSec |              |                     |       |  |
|---------------------|-----------------------------|-------------------------------|-------------------------|--------------|---------------------|-------|--|
| Overview Components | TrustSec Policy Policy Sets | SXP ACI Troub                 | leshoot Reports         | Settings     |                     |       |  |
| SXP Devices         | SXP Devices                 |                               |                         |              |                     |       |  |
| All SXP Mappings    |                             |                               |                         |              |                     |       |  |
|                     |                             |                               |                         |              |                     |       |  |
|                     |                             | <b>Edit</b> Assign SXP Domain |                         |              |                     |       |  |
|                     | Name IP Address             | Status Peer Ro                | Pass Neg S.             | Connected To | Duration SXP Do     | Learn |  |
|                     | C9300B 10.127.213.27        | ON LISTENER                   | CUST V4 V4              | 1 pk3-1a     | 00:06:47:24 default |       |  |

### Paso 3. Contabilización RADIUS

Asegúrese de que ISE haya recibido el atributo RADIUS de la dirección IP entramada del paquete de cuentas Radius después de una autenticación exitosa.

| RA<br>From 2<br>Reports | RADIUS Accounting<br>From 2024-07-18 00 00 00 0 To 2024-07-18 20:47:13 0<br>Reports exported in last 7 days 0 |      |                     |          |                   |                  |                        |          |  |  |
|-------------------------|----------------------------------------------------------------------------------------------------|------|---------------------|----------|-------------------|------------------|------------------------|----------|--|--|
|                         | Logged At                                                                                                    | Deta | Account Status Type | Identity | ① Endpoint ID     | Endpoint IP Ad   | Account Authentication | O Server |  |  |
| ×                       | Today 🗸 🗙                                                                                                    |      | Account Status Type | Identity | Endpoint ID       | Endpoint IP Ac 🗸 |                        | Server   |  |  |
|                         | 2024-07-18 09:55:55.0                                                                                         | G    | Interim-Update      |          |                   | 10.197.213.23    | Remote                 | pk3-1a   |  |  |
|                         | 2024-07-18 09:55:46.0                                                                                         | G    | Start               | cisco    | B4:96:91:F9:56:8B |                  | Remote                 | pk3-1a   |  |  |

# Paso 4. Asignaciones de ISE SXP

Navegue hasta Workcenters > Trustsec > SXP > All SXP Mappings para ver las asignaciones IP-SGT aprendidas dinámicamente desde la sesión Radius.

| ≡ Cisco                        | o ISE      |                 |                    |                   |     |                | Work Centers  | s · TrustSec |            |               |  |
|--------------------------------|------------|-----------------|--------------------|-------------------|-----|----------------|---------------|--------------|------------|---------------|--|
| Overview                       | Components | TrustSec Policy | Policy Sets        | SXP               | ACI | Troubleshoot   | Reports S     | Settings     |            |               |  |
| SXP Devices<br>All SXP Mapping | j5         | All SXP         | Mappings           | S ①<br>Manage SXI |     |                |               |              |            |               |  |
|                                |            | IP Addre        | ss SGT             |                   | VN  | Learned From   | n             | Learned By   | SXP Domain | PSNs Involved |  |
|                                |            | 2.2.2.2/32      | Auditors (         | 9/0009)           |     | 10.127.197.53  |               | Local        | default    | pk3-1a        |  |
|                                |            | 10.197.21       | 3.23/32 Contractor | rs (5/0005)       |     | 10.127.197.53, | 10.197.213.22 | Session      | default    | pk3-1a        |  |
|                                |            |                 |                    |                   |     |                |               |              |            |               |  |

Aprendido por

Local: enlaces IP-SGT asignados estáticamente en ISE.

Sesión: enlaces IP-SGT aprendidos dinámicamente de la sesión Radius.

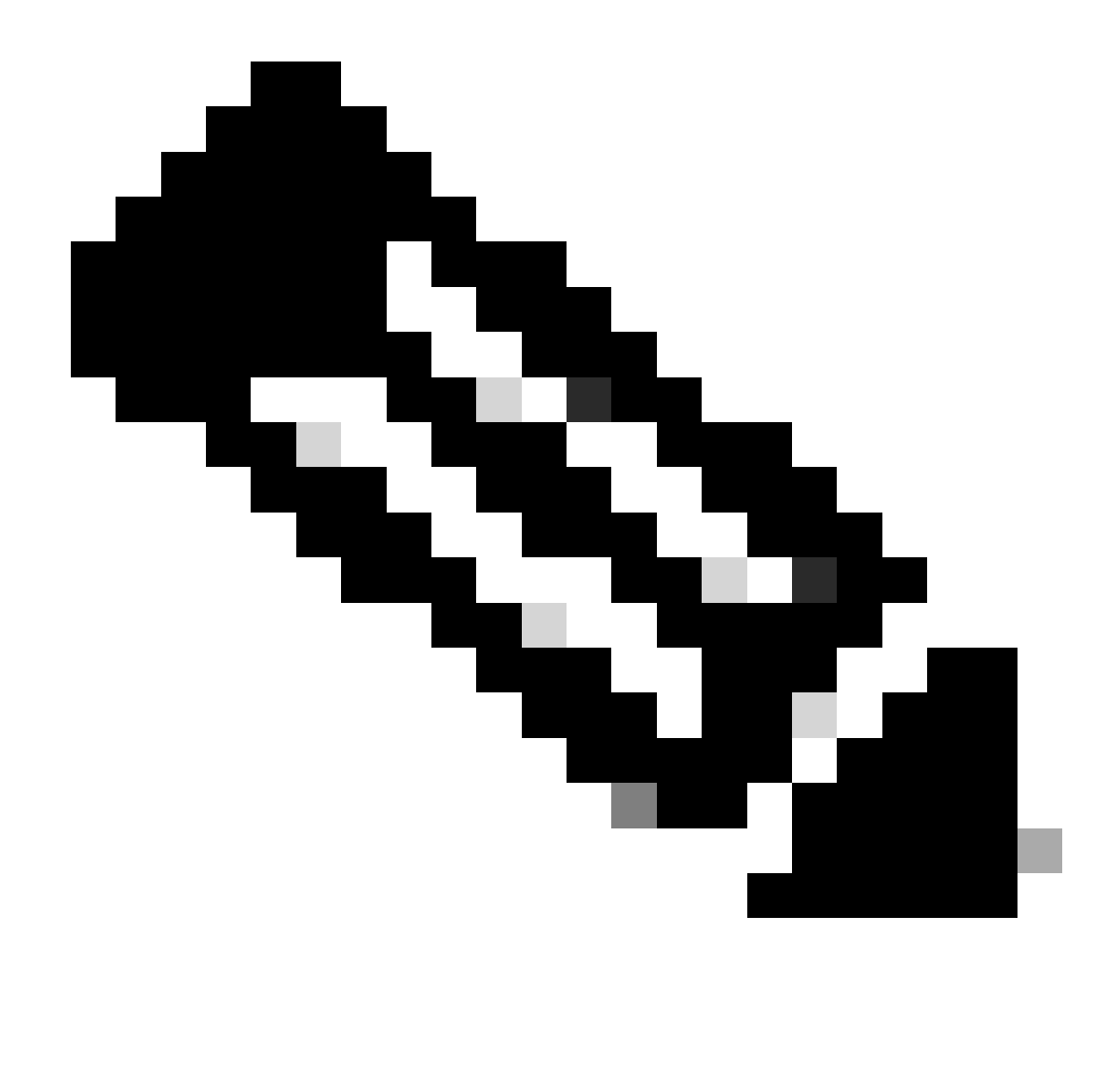

Nota: ISE tiene la capacidad de recibir enlaces IP-SGT de otro dispositivo. Estas vinculaciones se pueden mostrar como aprendidas por SXP en Todas las asignaciones de SXP.

# Paso 5. Asignaciones de SXP en el switch

El switch aprendió las asignaciones de IP-SGT de ISE a través del protocolo SXP.

C9300B#show cts sxp sgt-map vrf Mgmt-vrf brief ID de nodo SXP(generado):0x03030303(3.3.3.3) Asignaciones IP-SGT de la siguiente manera: IPv4, SGT: <2.2.2.2, 9> IPv4, SGT: <10.197.213.23, 5> Número total de asignaciones de IP-SGT: 2 conn en sxp\_bnd\_exp\_conn\_list (total:0): C9300B#

| C9300B#show cts role-based sgt-map vrf Mgmt-vrf all<br>Información de enlaces IPv4-SGT activos |  |  |  |  |  |  |  |  |  |  |
|------------------------------------------------------------------------------------------------|--|--|--|--|--|--|--|--|--|--|
| Origen de SGT de dirección IP                                                                  |  |  |  |  |  |  |  |  |  |  |
| 2.2.2.9 SXP<br>10.197.213.23 5 SXP                                                             |  |  |  |  |  |  |  |  |  |  |
| Resumen de IP-SGT Active Bindings                                                              |  |  |  |  |  |  |  |  |  |  |
| Número total de enlaces SXP = 2<br>Número total de enlaces activos = 2                         |  |  |  |  |  |  |  |  |  |  |

# Troubleshoot

En esta sección encontrará información que puede utilizar para solucionar problemas de configuración.

### Informe de ISE

ISE también permite generar informes de conexiones y enlaces SXP, como se muestra en esta imagen.

| ≡ Cisco ISE                                           | Evaluation Mode 24 Days Q (2) 🖓 |                                         |                             |                |         |             |         |          |     |           |           |                     |  |  |
|-------------------------------------------------------|---------------------------------|-----------------------------------------|-----------------------------|----------------|---------|-------------|---------|----------|-----|-----------|-----------|---------------------|--|--|
| Overview Components                                   | TrustS                          | Sec Policy                              | Policy Se                   | ets SXP        | ACI Tro | bleshoot    | Reports | Settings |     |           |           |                     |  |  |
| Export Summary                                        | S>                              | (P Bind                                 | ling o                      |                |         |             |         |          |     |           |           |                     |  |  |
| My Reports >                                          | From<br>Report                  | 2024-07-18 00.00<br>ts exported in last | 00.0 To 2024-07<br>7 days 0 | -18 20:53:57.0 |         |             |         |          |     |           |           |                     |  |  |
| Reports ~                                             |                                 |                                         |                             |                |         |             |         |          |     |           |           |                     |  |  |
| TrustSec Reports 🛛 🗸                                  |                                 |                                         |                             |                |         |             |         |          |     |           |           |                     |  |  |
| RBACL Drop Summary                                    |                                 | Logged At                               |                             | IP Address     | TAG     | SXP Node I  |         | VPN      | SRC | Is Active | Operation | Binding Source Type |  |  |
| SXP Binding                                           |                                 |                                         |                             | ID Address     | TAG     | SVD Node Io |         | VDN      | 900 | la Antina | Oneration | Riadiaa Sauraa Tuna |  |  |
|                                                       |                                 | Today                                   | <u> </u>                    | IP HOUTESS     |         | axe hour ip |         |          |     |           | operation | binding Source Type |  |  |
|                                                       |                                 | 2024-07-18                              |                             |                |         |             |         | default  |     |           |           | LOCAL               |  |  |
|                                                       |                                 |                                         |                             |                |         |             |         | default  |     |           | ADD       | SESSION             |  |  |
| ACI with Data Plane/Hard<br>TrustSec Deployment Verif |                                 | 2024-07-18                              |                             |                |         |             |         | default  |     | false     | DELETE    | LOCAL               |  |  |

# Depuraciones en ISE

Recopile el paquete de soporte de ISE con estos atributos que se establecerán en el nivel de depuración:

- sxp
- sgtbinding
- nsf
- nsf-session
- TrustSec

Cuando un usuario se autentica desde un servidor ISE, ISE asigna una SGT en el paquete de respuesta de aceptación de acceso. Una vez que el usuario obtiene la dirección IP, el switch

envía la dirección IP entramada en el paquete de contabilidad Radius.

show logging application localStore/iseLocalStore.log:

2024-07-18 09:55:55.051 +05:30 000017592 3002 AVISO Radius-Accounting: Actualización de vigilancia de contabilidad RADIUS, ConfigVersionId=129, Dirección IP del dispositivo=10.197.213.22, UserName=cisco, NetworkDeviceName=pk, Nom-NAS=cisco, NAS-IP-Address=10.197.213.22, NAS-Port=50124, Framed-IP-Address=10.197.213.23, Class=CACS:16D5C50A00000017C425E3C6:pk3-1a/510648097/25, Called-Station-ID=C4-B2-39-ED-AB-18, Llamadas E-Station-ID=B4-96-91-F9-56-8B, Acct-Status-Type=Interim-Update, Acct-Delay-Time=0, Acct-Input-Octets=413, Acct-Output-Octets=0, Acct-Session-Id=00000007, Acct-Authentic=Remote, Acct-Input-Packets=4, Acct-Output-Packets=0, Event-Timestamp=1721277745, NAS-Port-Type=Ethernet, NAS-Port-Id=TenGigabitEthernet1/0 /24, cisco-av-pair=audit-session-id=16D5C50A00000017C425E3C6, cisco-av-pair=method=dot1x, cisco-av-pair=cts:security-group-tag=0005-00, AcsSessionID=pk3-1a/510648097/28, SelectedAccessService=Default Network Access, RequestLatency=6, Step=11004, Step=11017, Step=15049, Step=15008 22085, Step=11005, NetworkDeviceGroups=IPSEC#Is IPSEC Device#No, NetworkDeviceGroups=Location#All Locations, NetworkDeviceGroups=Device Type#All Device Types, CPMSessionID=16D5C50A00000017C425E3C6, TotalAuthenLatency=6, ClientLatency=0, Network Device Profile=Cisco, Location=Location#All Locations, Device Type=Device Type#All Types, IPSEC=IPSEC#Is IPSEC Device#No,

show logging application ise-psc.log:

2024-07-18 09:55:55,054 DEBUG [SxpSessionNotifierThread][] ise.sxp.sessionbinding.util.SxpBindingUtil -:::registrando los valores de sesión recibidos desde PortCpmBridge : Tipo de operación ==>ADD, sessionId ==> 16D5C50A00000017C425E3C6, sessionState ==> ACCEPTED, inputIp ==> 10.197.213.23, inputSgTag ==> 0005-00, nasIp ==> 10.197.213.22null, vn ==> null

El nodo SXP almacena la asignación IP + SGT en su tabla H2DB y el nodo PAN posterior recopila esta asignación SGT IP y se refleja en Todas las asignaciones SXP en la GUI de ISE (Workcenters ->Trustsec -> SXP->Todas las asignaciones SXP).

show logging application sxp\_appserver/sxp.log:

2024-07-18 10:01:01,312 INFO [sxpservice-http-96441] cisco.ise.sxp.rest.SxpGlueRestAPI:147 -SXP-PEERF Agregar enlaces de sesión por lotes-tamaño: 1 2024-07-18 10:01:01,317 DEBUG [SxpNotificationSerializer-Thread] cpm.sxp.engine.services.NotificationSerializerImpI:202 - tarea de procesamiento Tarea [add=true, notification=RestSxpLocalBinding(tag=5, groupName=null, ipAddress=10.197.213.23/32, nasIp=10.197.213.22 sessionId=16D5C50A00000017C425E3C6, peerSequence=null, sxpBindingOpType=null, sessionExpiryTimeInMillis=0, apic=false, routable=true, vns=[])]

2024-07-18 10:01:01,344 DEBUG [SxpNotificationSerializer-Thread] cisco.cpm.sxp.engine.SxpEngine:1543 - [VPN: 'default'] Agregando nuevo enlace: MasterBindingIdentity [ip=10.197.213.23/32, peerSequence=10.127.197.53,10.197 8.213.22, tag=5, isLocal=true, sessionId=16D5C50A00000017C425E3C6, vn=DEFAULT\_VN] 2024-07-18 10:01:01,344 DEBUG [SxpNotificationSerializer-Thread] cisco.cpm.sxp.engine.SxpEngine:1581 - Adición de 1 enlace(s) 2024-07-18 10:01:01,344 DEBUG [SxpNotificationSerializer-Thread] cisco.cpm.sxp.engine.MasterDbListener:251 - Envío de la tarea al controlador H2 para agregar enlaces, número de enlaces: 1 2024-07-18 10:01:01,344 DEBUG [H2\_HANDLER] cisco.cpm.sxp.engine.MasterDbListener:256 -MasterDbListener Procesamiento onAdded - bindingsCount: 1

El nodo SXP actualiza el switch de par con los últimos enlaces IP-SGT.

2024-07-18 10:01:01,346 DEBUG [pool-7-thread-4] opendaylight.sxp.core.service.UpdateExportTask:93 -SXP\_PERF:SEND\_UPDATE\_BUFFER\_SIZE=32 2024-07-18 10:01:01,346 DEBUG [pool-7-thread-4] opendaylight.sxp.core.service.UpdateExportTask:116 - SENT\_UPDATE a [ISE:10.127.197.53][10.127.197.53:64999/10.127.213.27:31025][O|Sv4] 2024-07-18 10:01:01,346 DEBUG [pool-7-thread-4] opendaylight.sxp.core.service.UpdateExportTask:137 - SENT\_UPDATE CORRECTO para [ISE:10.127.197.53][10.127.197.53:64999/10.127.213.27:31025][O|Sv4]

Depuraciones en el switch

Habilite estos debugs en el switch para resolver problemas de conexiones y actualizaciones de SXP.

debug cts sxp conn

debug cts sxp error

debug cts sxp mdb

debug cts sxp message

Switch recibió las asignaciones SGT-IP del altavoz SXP "ISE".

Marque Show logging para ver estos registros:

18 de julio 04:23:04.324: CTS-SXP-MSG:sxp\_recv\_update\_v4 <1> peer ip: 10.127.197.53

Jul 18 04:23:04.324: CTS-SXP-MDB:IMU Añadir enlace:- <conn\_index = 1> desde el peer 10.127.197.53 18 de julio 04:23:04.324: CTS-SXP-MDB:mdb\_send\_msg <IMU\_ADD\_IPSGT\_DEVID> 18 de julio 04:23:04.324: CTS-SXP-INTNL:mdb\_send\_msg mdb\_process\_add\_ipsgt\_devid Inicio 18 de julio 04:23:04.324: CTS-SXP-MDB:sxp\_mdb\_inform\_rbm tableid:0x1 sense:1 sgt:5 peer:10.127.197.53 18 de julio 04:23:04.324: CTS-SXP-MDB:SXP MDB: Entrada añadida ip 10.197.213.23 sgt 0x0005 18 de julio 04:23:04.324: CTS-SXP-INTNL:mdb\_send\_msg mdb\_process\_add\_ipsgt\_devid Finalizado

Información Relacionada

Segmentación de la guía de administración de ISE 3.1

Guía de configuración de Catalyst Descripción general de Trustsec

#### Acerca de esta traducción

Cisco ha traducido este documento combinando la traducción automática y los recursos humanos a fin de ofrecer a nuestros usuarios en todo el mundo contenido en su propio idioma.

Tenga en cuenta que incluso la mejor traducción automática podría no ser tan precisa como la proporcionada por un traductor profesional.

Cisco Systems, Inc. no asume ninguna responsabilidad por la precisión de estas traducciones y recomienda remitirse siempre al documento original escrito en inglés (insertar vínculo URL).